## ASA ةدحو ىلع ةيطمنلا SFR ةدحو تيبثت 5585-X Hardware Module

تايوتحملا

<u>ةمدقملا</u> <u>ةىساسألا تابلطتملا</u> <u>تابلطتملا</u> <u>نىوكتلا</u> <u>ءدٻلا لٽق</u> <u>ةرادالاو تالباكلا</u> ASA يلع (FirePOWER (SFR قيطمنلا قدحولا تيبثت نىوكترا FirePOWER جمانرت نیوکت <u>FireSIGHT ةرادإ زكرم نىوكت</u> <u>SFR ةدجو ىلا رورملا ةكرح مىجوت قداعا</u> <u>تانايٻلا رورم ةكرح ددح :1 ةوطخلا</u> <u>رورملا ةكرح ةقباطم :2 ةوطخلا</u> <u> ءارجالا ديدحت :3 ةوطخلا</u> <u>عقومالا دىدحت :4 ةوطخاا</u> <u>ةلص وذ دنتسم</u>

## ةمدقملا

ةيامحلا رادج تامدخ ،ASA SFR مساب اضيأ ةفورعملا ،ASA FirePOWER ةيطمنلا ةدحولا رفوت تاقيبطتلا ةيؤر ةيناكمإو (NGIPS الكري الكراتل ليجلا كلذيف امب ،يلاتلا ليجلا نم كنكمي .(AMP) ةراضلا جماربلا نم ةمدقتملا ةيامحلاو URL ناونع ةيفصتو (AVC) مكحتلاو .فافشلا وأ هجوملا عضولا يفو ،ددعتم وأ دحاو قايس عضو يف ةيطمنلا ةدحولا مادختسا . فافشلا وأ مجوملا عضولا يفو ،ددعتم وأ دحاو قايس عضو يف ةيطمنلا الاحيل المادختسا . فافشلا وأ هجوملا عضولا يفو ،دحتم وأ دحاو قايم عضو يف قيطمنلا الاحيل المادختسا . فافشلا وأ مجوملا عضولا يفو ،دوعتم وأ دحاو قايس عضو يف قيطمنلا الاحيل المادختسا . فافشلا وا مادختسا الاحيل الماد المالات المالات المالات المالال الاحيل المالال الاحيل المالال المالال المالال المالال المالال المالال المالال المالال المالال المالالال المالال المالال المالال المالال المالال المالالال المالال المالالال المالال المالي المالي المالي المالال المالال المالي المالي المالي المالي المالي المالي المالي المالي المالي المالي المال

متي امنيب ،ASA 5585-X يف ةزهجأ ةدحو ىلع FirePOWER (SFR) تامدخ دجوت :ةظحالم ،ةيجمرب ةدحو ىلع ASA 5512-X ىتح ASA 5512-X ةلسلس ىلع FirePOWER تامدخ تيبثت .تيبثتلا تايلمع يف تافالتخإ هنع جتني امم

ةيساسألا تابلطتملا

تابلطتملا

لخدأ .تازايتمالا يذ EXEC عضو ىلإ لوصولا دنتسملا اذه ىلع ةدوجوملا تاميلعتلا بلطتت

طغضا ،رورم ةملك نييعت متي مل اذإ .تازايتمالا يذ EXEC عضو ىلإ لوصولل enable رمألا .طقف Enter لاخدإلا حاتفم ىلع

#### <#root>

ciscoasa>

enable

Password: ciscoasa#

:ةيلاتان اتانوكملار أوت مزلي ،ASA كلع FirePOWER تامدخ تيبثت لجأ نم

- ثدحأ رادصإ وأ 9.2.2 رادصإلا ASA جمانرب
  - ASA 5585-X يساسألا ماظنلا
- FirePOWER ةيطمنال قدحول قراد قمجاو قطساوب TFTP مداخ ىل إلوصول انكمي
  - ثدحأ رادصإ وأ 5.3.1 رادصإلا عم FireSIGHT Management Center

ةئيب يف ةدوجوملا ةزهجألاا نم دنتسملا اذه يف ةدراولا تامولعملا ءاشنإ متي :ةظحالم حوسمم نيوكتب دنتسملا اذه يف ةمدختسُملا ةزهجألاا عيمج تأدب .ةصاخ ةيلمعم .رمأ يأل لمتحملا ريثأتلل كمهف نم دكأتف ،ةرشابم كتكبش تناك اذإ .(يضارتفا)

## نيوكتلا

## ءدبلا لبق

كيدل ناك اذاف ،ASA SSM لكيه يف نيتحتفلا ىدحا امئاد لغشت ASA SSM قركاذ نأل ارظن AIP-SSM وأ SSP-CX (Context Aware) لثم FirePOWER (SFR) SSP لتامدخ ريغ ىرخأ قزمجأ قدحو ريفوتل ىرخألا قدحولا تيبثت قلازا بجيف ،(Advanced Inspection and Prevention Security) فاقيإل يلاتلا رمألا ليغشتب مق ،زامجلل ةيطمن قدحو قلازا لبق SSP-SFR ل قحاسم :ةيطمن قدحو ليغشت

#### <#root>

ciscoasa#

hw-module module 1 shutdown

### ةرادإلاو تالباكلا

- ASA مكحت ةدجو ربع ةيطمنال SFR قدحول يالسالستال ذفنما عل الوصول كنكمي ال ASA 5585-X. علع
  - رمألا مادختساب يلصنلا مداخلا يف لمعلا ةسلج كنكمي ،SFR ةدحو ريفوت درجمب

session 1.

 يغبني تنأ ،X-ASA 5585 كل ع ةيطمن ةدحو SFR لا لماك لكشب تدعأ in order to ةرادإ لسلستلا ىلع ةسلج مكحتلل ةيفرط ةدحو و نراق تينرثإ ةرادإلا تلمعتسا قيفرط ةدحو نراق ةرادإ ASA لا نم لصفو ةيطمن ةدحو SFR لا ىلع نوكي يأ ،ءانيم مكحتلل

show module 1 رمألا ليغشتب مق ،ASA ىلع ةيطمن ةدحو ةلاح ىلع روثعلل :حيملت .نرتقملا عافدلا زكرمو SFR ةدحو ةراداٍب صاخلا IP ناونع عجرتسي يذلاا "details

ASA ىلع (SFR (SFR ةيطمنلا ةدحولا تيبثت

ىلإ Cisco.com نم ةيلوألا ASA FirePOWER SFR قدحو ليغشت ديەمت ةروص ليزنتب مق .1 -asasfr لثم ةروصلا مسا ودبي .ASA FirePOWER قرادإ ةەجاو نم ەيلإ لوصولا نكمي TFTP مداخ "boot-5.3.1-152.img

FTP وأ HTTPS وأ HTTP مداخ ىلإ Cisco.com نم ASA FirePOWER System جمانرب ليزنتب مق .2 .ASA FirePOWER ةرادإ ةەجاو نم ەيلإ لوصولا نكمي

SFR ةدحو ليغشت ةداعإ. 3

رمأ يلاتلا تردصأ عيطتسي تنأ ،ةيطمن ةدحو SFR لا ىلإ ةملكلا تنأ ىقلتي ال نإ :1 رايخ .ةيطمن ةدحولا ديعي نأ ASA لا نم

<#root>

ciscoasa#

hw-module module 1 reload

Reload module 1? [confirm] Reload issued for module 1

رعشتسملا ديەمت ةداعإ كنكميف ،SFR ةدحو ىلإ رورملا ةملك كيدل تناك اذإ :2 رايخلا .ەب صاخلا رماوألا رطس نم ةرشابم

<#root>

Sourcefire3D login:

admin

Password:

Sourcefire Linux OS v5.3.1 (build 43)

Sourcefire ASA5585-SSP-10 v5.3.1 (build 152)

>

system reboot

#### ةسلج جمانربل راسكنالا لسلست وأ ESCAPE مادختساب SFR ةدحو ديەمت ةيلمع ةعطاقم .4 .ROMMON يف ةيطمنلا ةدحولا عضول ةيفرطلا ةطحملا لمع

The system is restarting... CISCO SYSTEMS Embedded BIOS Version 2.0(14)1 15:16:31 01/25/14

Cisco Systems ROMMON Version (2.0(14)1) #0: Sat Jan 25 16:44:38 CST 2014

Platform ASA 5585-X FirePOWER SSP-10, 8GE

Use BREAK or ESC to interrupt boot. Use SPACE to begin boot immediately. Boot in 8 seconds.

Boot interrupted.

ManagementO/O Link is UP MAC Address: xxxx.xxxx.xxxx

Use ? for help.

rommon #0>

ىلا TFTP راسمو TFTP مداخ عقوم ددحو IP ناونع مادختساب SFR ةدحو ةرادإ ةمجاو نيوكتب مق .5 ةيلاتلا رماوألا لخدأ .(BOOTSTRAP) رتويبمكلا ليغشت ديهمت ماظن لوكوتورب ةروص :TFTP ةروص دادرتساو ةمجاولا ىلع IP ناونع نييعتل

- ةعومجم
- ip\_address= ٺ = ناونعلا
- your\_gateway = ةٻاوٻلا
- your\_tftp\_server مداخلا
- image = your\_tftp\_filepath
  - نمازت
  - tftp •

.كتئيبل ثيدحت .ةمدختسملا IP ناونع تامولعم ىلع لاثم !

<#root>

rommon #1>

ADDRESS=198.51.100.3

rommon #2>

GATEWAY=198.51.100.1

rommon #3>

SERVER=198.51.100.100

rommon #4>

IMAGE=/tftpboot/asasfr-boot-5.3.1-152.img

rommon #5>

sync

Updating NVRAM Parameters...

rommon #6>

tftp

ROMMON Variable Settings: ADDRESS=198.51.100.3 SERVER=198.51.100.100 GATEWAY=198.51.100.1 PORT=Management0/0 VLAN=untagged IMAGE=/tftpboot/asasfr-boot-5.3.1-152.img CONFIG= LINKTIMEOUT=20 PKTTIMEOUT=4 RETRY=20

Received 41235627 bytes

Launching TFTP Image...

Execute image at 0x14000

### رورملا ةملك عمو لوؤسمك لوخدلا ليجست .ةيلوألا ديەمتلا ةروص ىلإ لوخدلا ليجست .6 admin123

#### <#root>

Cisco ASA SFR Boot Image 5.3.1

asasfr login:

admin

Password:

Cisco ASA SFR Boot 5.3.1 (152) Type ? for list of commands

رمأ لخدأ .ةيطمنلا ةدحولا ةرادا ةهجاو ىلع IP ناونع نيوكتل ةيلوألا ديهمتلا ةروص مدختسأ .7 :ةيلاتلا تامولعملا ميدقت كنم بلطي .جلاعملا لاخدال دادعالا

- .اەب حومسم تالصولا. تافاسم دجوت ال ،ايمقرو افرح 65 ىلإ لصي ام :فيضملا مسا
- - لاجملا مسا نييعت كنكمي امك ،لقألاا ىلع دحاو DNS مداخ ديدحت بجي :DNS تامولعم ثحبلا لاجمو.
    - .ماظنلا تقو دادع ال NTP مداوخ نيوكتو NTP نيكمت كنكمي :NTP تامول عم

.كتئيبل ثيدحت .ةمدختسملا تامولعملا لاثم !

#### <#root>

asasfr-boot>

setup

Welcome to SFR Setup [hit Ctrl-C to abort] Default values are inside []

Enter a hostname [asasfr]:

sfr-module-5585

Do you want to configure IPv4 address on management interface?(y/n) [Y]:

Do you want to enable DHCP for IPv4 address on management interface?(y/n) [N]: N Enter an IPv4 address [192.168.8.8]: 198.51.100.3 Enter the netmask [255.255.255.0]: 255.255.255.0 Enter the gateway [192.168.8.1]: 198.51.100.1 Do you want to configure static IPv6 address on management interface?(y/n) [N]: N Stateless autoconfiguration will be enabled for IPv6 addresses. Enter the primary DNS server IP address: 198.51.100.15 Do you want to configure Secondary DNS Server? (y/n) [n]: N Do you want to configure Local Domain Name? (y/n) [n]: N Do you want to configure Search domains? (y/n) [n]: N Do you want to enable the NTP service? [Y]: N Please review the final configuration: Hostname: sfr-module-5585 Management Interface Configuration IPv4 Configuration: static IP Address: 198.51.100.3 Netmask: 255.255.255.0

Gateway:

198.51.100.1

IPv6 Configuration: Stateless autoconfiguration

DNS Configuration: DNS Server:

198.51.100.15

Apply the changes?(y,n) [Y]:

Y

Configuration saved successfully! Applying... Restarting network services... Restarting NTP service... Done.

install رمألا مادختساب اهتيبثتو ماظنلا جمانرب ةروص بحسل ديهمتلا ةروص مدختساً .8 .ديكأتلا لﺉاسر ىلٍ ةباجتسالا ديرت ال تنك اذإ ديكأتلا مدع رايخ نيمضتب مق .system .دربم pkg. ناكم عم حاتفملا ةملكلا url لا تلدبتسا

<#root>

asasfr-boot>

system install [noconfirm]

ur1

لاتملال ليبس ىلع,

<#root>

>

system install http://Server\_IP\_Address/asasfr-sys-5.3.1-152.pkg

Verifying Downloading Extracting

Package Detail Cisco ASA-SFR 5.3.1-152 System Install Requires reboot: Yes

Description:

Do you want to continue with upgrade? [y]:

Y

Warning: Please do not interrupt the process or turn off the system. Doing so might leave system in unusable state.

> Upgrading Starting upgrade process ... Populating new system image ...

كتبلاطم متتس ،ةقىيقد 30 ىلإ 20 نم حوارتت ةدم يف تيبثتلا لامتكا دنع :ةظحالم تيبثتل رثكأ وأ قئاقد 10 ةدمل حامسلا .ليغشتلا ةداعإل Enter حاتفم ىلع طغضلاب جارخإ ضرعي نأ بجي .ASA ب ةصاخلا FirePOWER تامدخ ليغشت ءدبلو قيبطتلا نوكم up. ك تايلمعلا عيمج 1 ةيطمنلا ةدحولا ضرعلا ليصافت

تيبثتلا ءانثأ ةيطمنلا ةدحولا ةلاح

<#root>

ciscoasa#

show module 1 details

Getting details from the Service Module, please wait... Unable to read details from module 1

Card Type: ASA 5585-X FirePOWER SSP-10, 8GE ASA5585-SSP-SFR10 Model: Hardware version: 1.0 Serial Number: JAD18400028 Firmware version: 2.0(14)1 5.3.1-152 Software version: MAC Address Range: 58f3.9ca0.1190 to 58f3.9ca0.119b App. name: ASA FirePOWER App. Status: Not Applicable Not Applicable App. Status Desc: App. version: 5.3.1-152 Data Plane Status:

Not Applicable

Console session:

Not ready

Status:

Unresponsiv

#### حجانلا تيبثتلا دعب ةيطمنلا ةدحولا ةلاح

<#root> ciscoasa# show module 1 details Getting details from the Service Module, please wait... ASA 5585-X FirePOWER SSP-10, 8GE Card Type: Model: ASA5585-SSP-SFR10 Hardware version: 1.0 Serial Number: JAD18400028 Firmware version: 2.0(14)1 Software version: 5.3.1-152 MAC Address Range: 58f3.9ca0.1190 to 58f3.9ca0.119b ASA FirePOWER App. name: App. Status: Up App. Status Desc: Normal Operation 5.3.1-152 App. version: Data Plane Status: Up Console session: Ready Status: Up No DC Configured 192.168.45.45

Mgmt TLS enabled: true

## نيوكتلا

FirePOWER جمانرب نيوكت

:ةيلاتال ةيجراخلا ذفانملا دحأ لالخ نم ASA 5585-X FirePOWER ةدحوب لاصتالا كنكمي.1

DC addr:

Mgmt IP addr:

Mgmt Gateway:

Mgmt web ports:

Mgmt Network mask: 255.255.255.0

0.0.0.0

443

- ASA FirePOWER مكحت ةدحو ذفنم
- SSH مادختساب ASA FirePOWER Management 1/0 مادختساب SSH

ةيطمنلا ASA FirePOWER زاهج ةدحول رماوألا رطس ةهجاو ىلإ لوصولا كنكمي ال :ةظحالم .session sfr رمألا مادختساب ASA ةيفلخلا ةحوللا ربع

مادختساب لوخدلا لجس ،مكحتلا ةدحو ربع FirePOWER ةيطمنلا ةدحولا ىلإ لوصولا دعب .2 .Sourcefire رورملا ةملكو مدختسملا مسا لوؤسم

#### <#root>

Sourcefire3D login:

admin

Password:

Last login: Fri Jan 30 14:00:51 UTC 2015 on ttyS0

Copyright 2001-2013, Sourcefire, Inc. All rights reserved. Sourcefire is a registered trademark of Sourcefire, Inc. All other trademarks are property of their respective owners.

Sourcefire Linux OS v5.3.1 (build 43) Sourcefire ASA5585-SSP-10 v5.3.1 (build 152)

Last login: Wed Feb 18 14:22:19 on ttySO

System initialization in progress. Please stand by. You must configure the network to continue. You must configure at least one of IPv4 or IPv6. Do you want to configure IPv4? (y/n) [y]:

У

Do you want to configure IPv6? (y/n) [n]:

n

Configure IPv4 via DHCP or manually? (dhcp/manual) [manual]:

#### dhcp

If your networking information has changed, you will need to reconnect. [1640209.830367] ADDRCONF(NETDEV\_UP): eth0: link is not ready [1640212.873978] e1000e: eth0 NIC Link is Up 1000 Mbps Full Duplex, Flow Control: None [1640212.966250] ADDRCONF(NETDEV\_CHANGE): eth0: link becomes ready For HTTP Proxy configuration, run 'configure network http-proxy'

This sensor must be managed by a Defense Center. A unique alphanumeric registration key is always required. In most cases, to register a sensor to a Defense Center, you must provide the hostname or the IP address along with the registration key. 'configure manager add [hostname | ip address ] [registration key ]'

However, if the sensor and the Defense Center are separated by a NAT device, you must enter a unique NAT ID, along with the unique registration key. 'configure manager add DONTRESOLVE [registration key ] [ NAT ID ]' Later, using the web interface on the Defense Center, you must use the same registration key and, if necessary, the same NAT ID when you add this sensor to the Defense Center.

>

FireSIGHT ةرادإ زكرم نيوكت

ال .<u>FireSIGHT ةرادا زكرم عم اوليچست</u> كيلع بجي ،نامألا جەنو ASA نم FirePOWER ةدحو ةرادإل :FireSIGHT Management Center مادختساب يلي امب مايقلاا كنكمي

- ASA FirePOWER. تاهجاو نيوكت نكمي ال
- ققيرطب اهترادا وأ اهليغشت قداعا وأ ASA FirePOWER تايلمع ليغشت فاقيا نكمي ال ىرخأ
  - . اهتداعتسا وأ ASA FirePOWER ةزهجأ نم ةيطايتحإ خسن ءاشنإ نكمي ال
  - طورش مادختساب رورمال ةكرح ةقباطمل لوصولا يف مكحتال دعاوق ةباتك نكمي ال VLAN. ةمالع

SFR ةدحو ىلإ رورملا ةكرح ەيجوت ةداعإ

ءاشنإ قيرط نع ASA ب ةصاخلا FirePOWER ةدحو ىلإ رورملا ةكرح ەيجوت ةداعإ كنكمي ،FirePOWER ةدحو ىلإ رورملا ةكرح ەيجوت ةداعإ لجأ نم .ةنيعم رورم ةكرح ددحت ةمدخ ةسايس :ةيلاتلا تاوطخلا عبتا

تانايبلا رورم ةكرح ددح :1 ةوطخلا

ةكرح هيجوت ةداعإب موقن ،يلاتلا لاثملا يف access-list رمألا مادختساب رورملا ةكرح ددح ،الوأ .ةنيعم رورم ةكرحل ةبسنلاب كلذب مايقلا اضيأ كنكمي .تاهجاولا عيمج نم تانايبلا رورم

<#root>

ciscoasa(config)#

access-list sfr\_redirect extended permit ip any any

رورملا ةكرح ةقباطم :2 ةوطخلا

ةمئاق ىلع تانايبلا رورم ةكرح ةقباطمو ةئف ةطيرخ ءاشنإ ةيفيك يلاتلا لاثملا حضوي :لوصولا

<#root>

ciscoasa(config)#

class-map sfr

# ciscoasa(config-cmap)# match access-list sfr\_redirect

ءارجإلا ديدحت :3 ةوطخلا

عيطتسي تنأ .رطسلا لخاد وأ ("monitor-only") ةلماخ رشن ةيلمع يف امإ زامجلا نيوكت كنكمي حمسي .ASA لا ىلع تقولا سفن يف بولسأ لخاد يداعو بولسأ بردم ءاوس دح ىلع لكشي ال .نامألا جەن نم طقف دحاو عونب

يلخادلا عضولا

متي ىرخأ تاءارجإ يأ ذاختاو اهيف بوغرملا ريغ رورملا ةكرح طاقسإ دعب ،نمضملا رشنلا يف لقنلاو ةجلاعملا نم ديزمل ASA ىلإ رورملا ةكرح عاجرا متي ،ةسايسلا ةطساوب اهقيبطت ةيطمنلا ةدحولا نيوكتو ةسايس ةطيرخ ءاشنإ ةيفيك يلاتلا لاثملا حضوي .يئاهنلا :نمضملا عضولا يف FirePOWER

#### <#root>

ciscoasa(config)#

policy-map global\_policy

ciscoasa(config-pmap)#

class sfr

ciscoasa(config-pmap-c)#

sfr fail-open

لماخلا عضولا

،ةيبلس رشن ةيلمع يف

- ASA. دلإ اهعاجرا متي ال نكلو ،زاهجلا ىل رورملا قكرح نم قخسن لاسرا متي
- كل حيتيو ،رورملاً ةكرحل ەب موقيّس زاەجلا ناك ام ةيۇر يُبّلسلا عضولاً كل حيتي ةكبشلا ىلع ريثأتلا نود ،رورملا ةكرح ىوتحم مييقت.

ةملكلا مدختساف ،لماخلا عضولا يف FirePOWER ةيطمنلا ةدحولا نيوكت يف بغرت تنك اذإ يف تلسرأ رورم ةكرحلا ،حاتفملا ةملكلا تنأ نمضتي ال نإ .يلي امك monitor-only ةيساسألا .لخاد بولسأ

#### <#root>

ciscoasa(config-pmap-c)#

sfr fail-open

عقوملا ديدحت :4 ةوطخلا

ةەجاو ىلع وأ ماع لكشب ةسايس قىيبطت كنكمي .ةسايسلا قىيبطت يە ةرىخألا ةوطخلا. ةەجاولا كلت ىلع ةمدخ ةسايس قىيبطتب ةەجاو ىلع ةماعلا ةسايسلا زواجت كنكمي.

ةەجاولا قبطتو ،تاەجاولا عيمج ىلع ةسايسلا ةطيرخ global ةيساسألا ةملكلا قبطت ،يلاتلا لاثملا يف .طقف ةدحاو ةيمومع ةسايسب حامسلا متي .ةدحاو ةەجاو ىلع ةسايسلا :ماع لكشب ةسايسلا قيبطت متي

<#root>

ciscoasa(config)#

service-policy global\_policy global

اذه مدختست تنك اذإ .ةيضارتفا ةسايس يه global\_policy ةسايسلا ةطيرخ :ريذحت نم دكأتف ،امحالصإو ءاطخألا فاشكتسأ ضرغل كزامج ىلع جەنلا اذه ةلازإ ديرتو جەنلا .ەنومضمل كمەف

## ةلص وذ دنتسم

- <u>FireSIGHT Management Center مادختساب زامج ليجست</u>
- <u>VMware ESXi کر Sight Management Center کر Wware ESXi</u>
- <u>5500-X IPS ةيطمنلا ةدجولا يلع IPS قرادا نيوكت تاهويرانيس</u>

ةمجرتاا مذه لوح

تمجرت Cisco تايان تايانق تال نم قعومجم مادختساب دنتسمل اذه Cisco تمجرت ملاعل العامي عيمج يف نيم دختسمل لمعد يوتحم ميدقت لقيرشبل و امك ققيقد نوكت نل قيل قمجرت لضفاً نأ قظعالم يجرُي .قصاخل امهتغلب Cisco ياخت .فرتحم مجرتم اممدقي يتل القيفارت عال قمجرت اعم ل احل اوه يل إ أم اد عوجرل اب يصوُتو تامجرت الاذة ققد نع اهتي لوئسم Systems الما يا إ أم الا عنه يل الان الانتيام الال الانتيال الانت الما